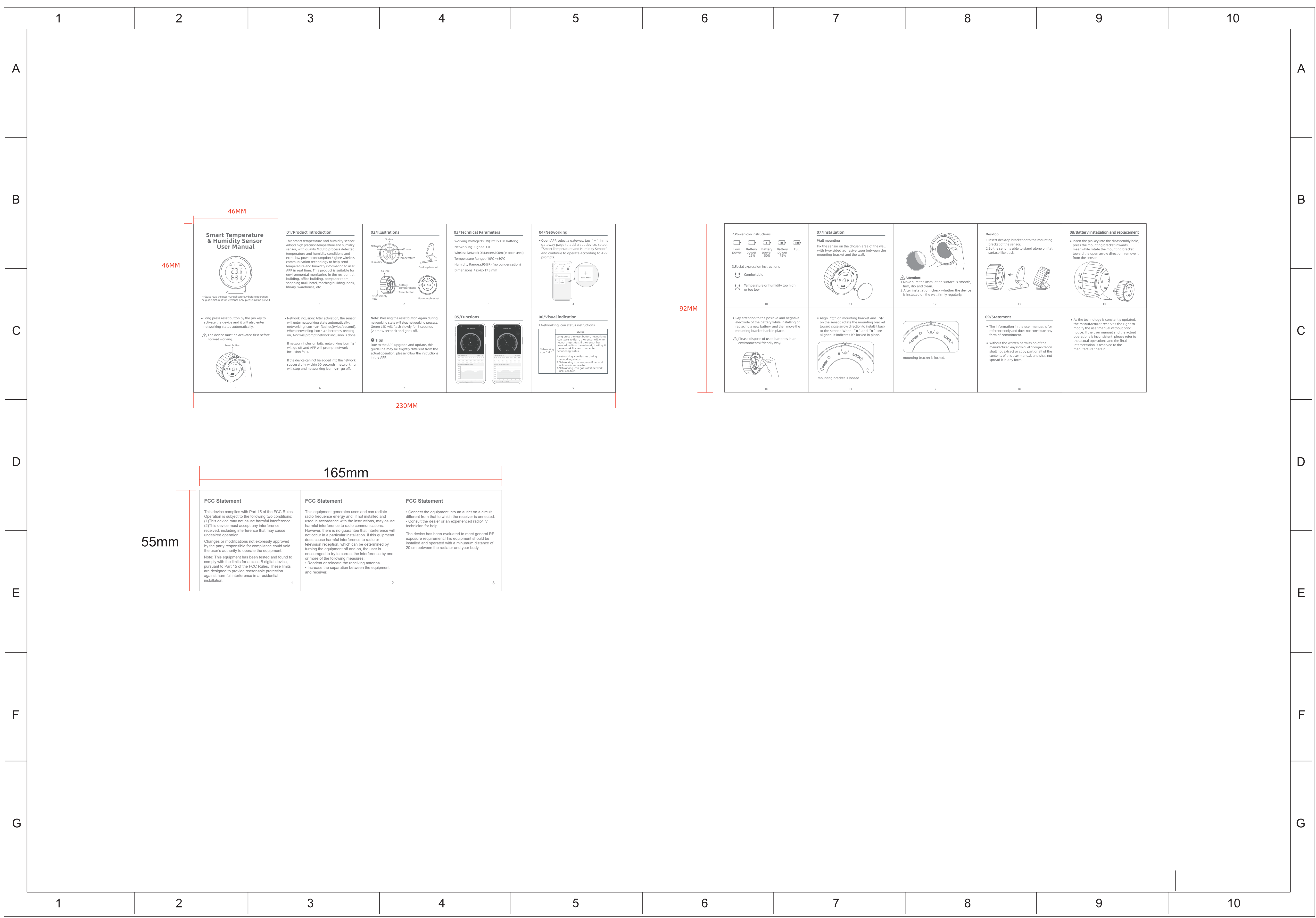

| 5 | 6 | 7 | 8 | 9 |
|---|---|---|---|---|

|--|